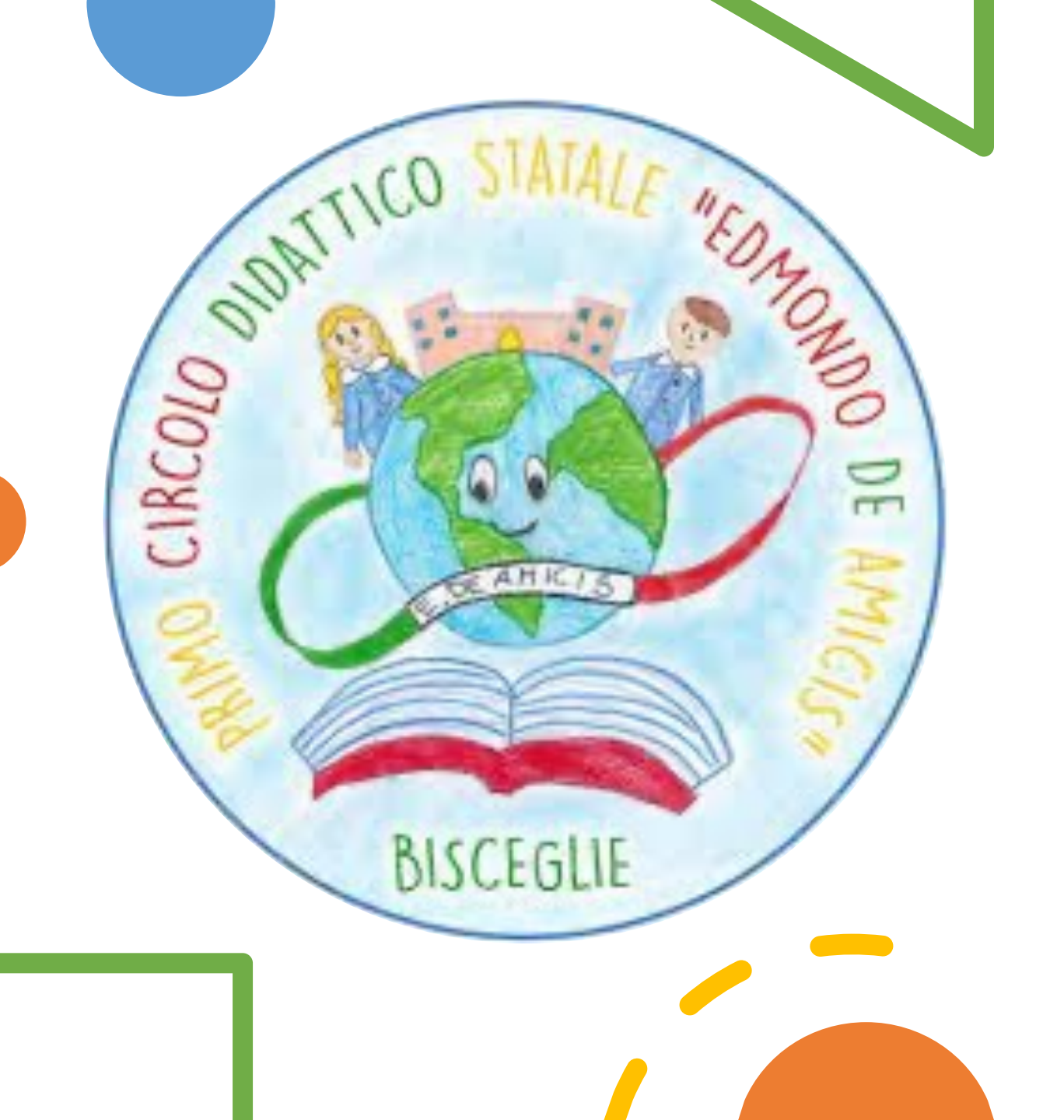

## CAMBIO TURNO

(Variazione Estemporanea orario di servizio)

Autorizzato dalla DS

### Segue esempio:

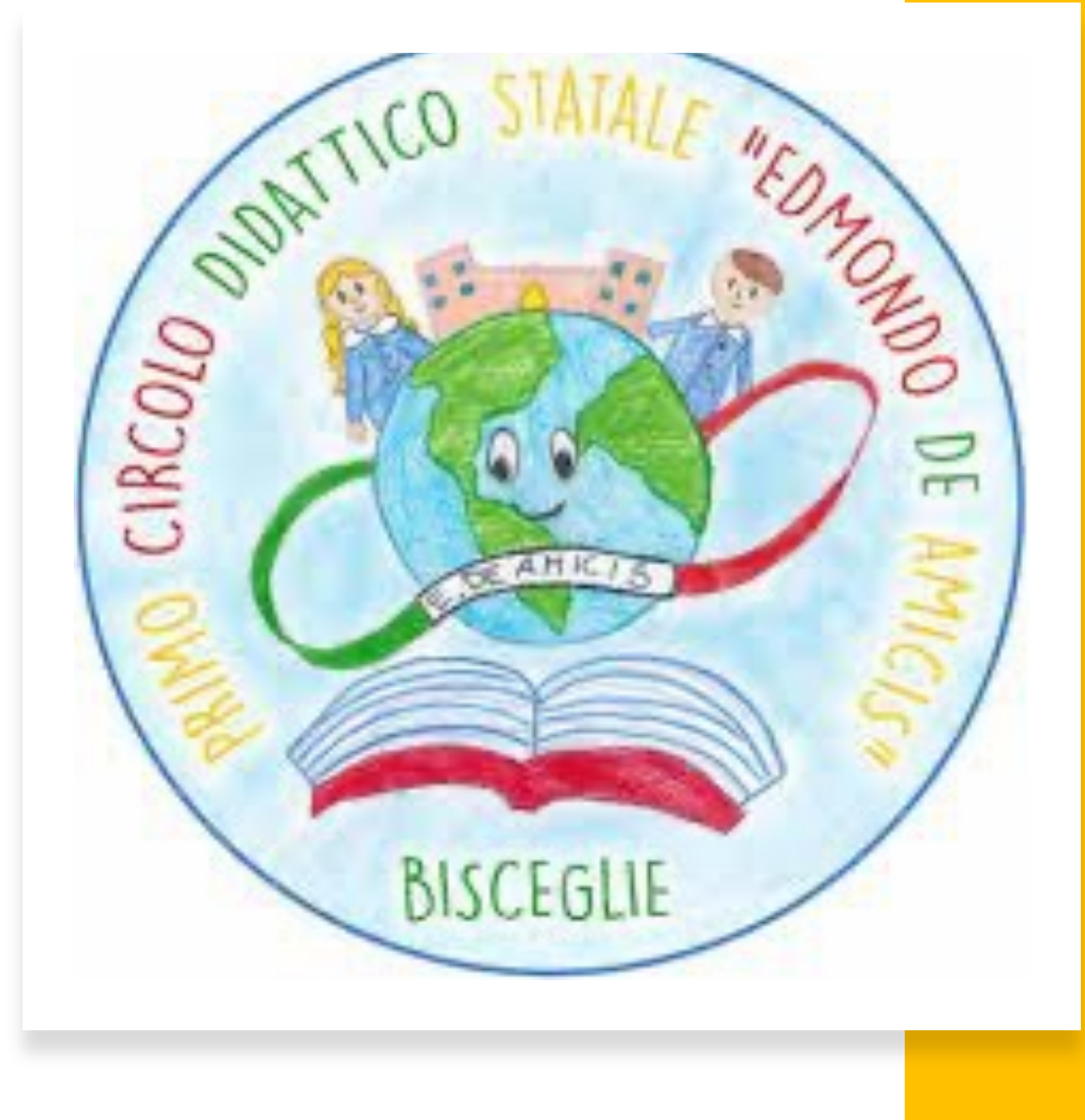

#### Home – Seleziona la classe

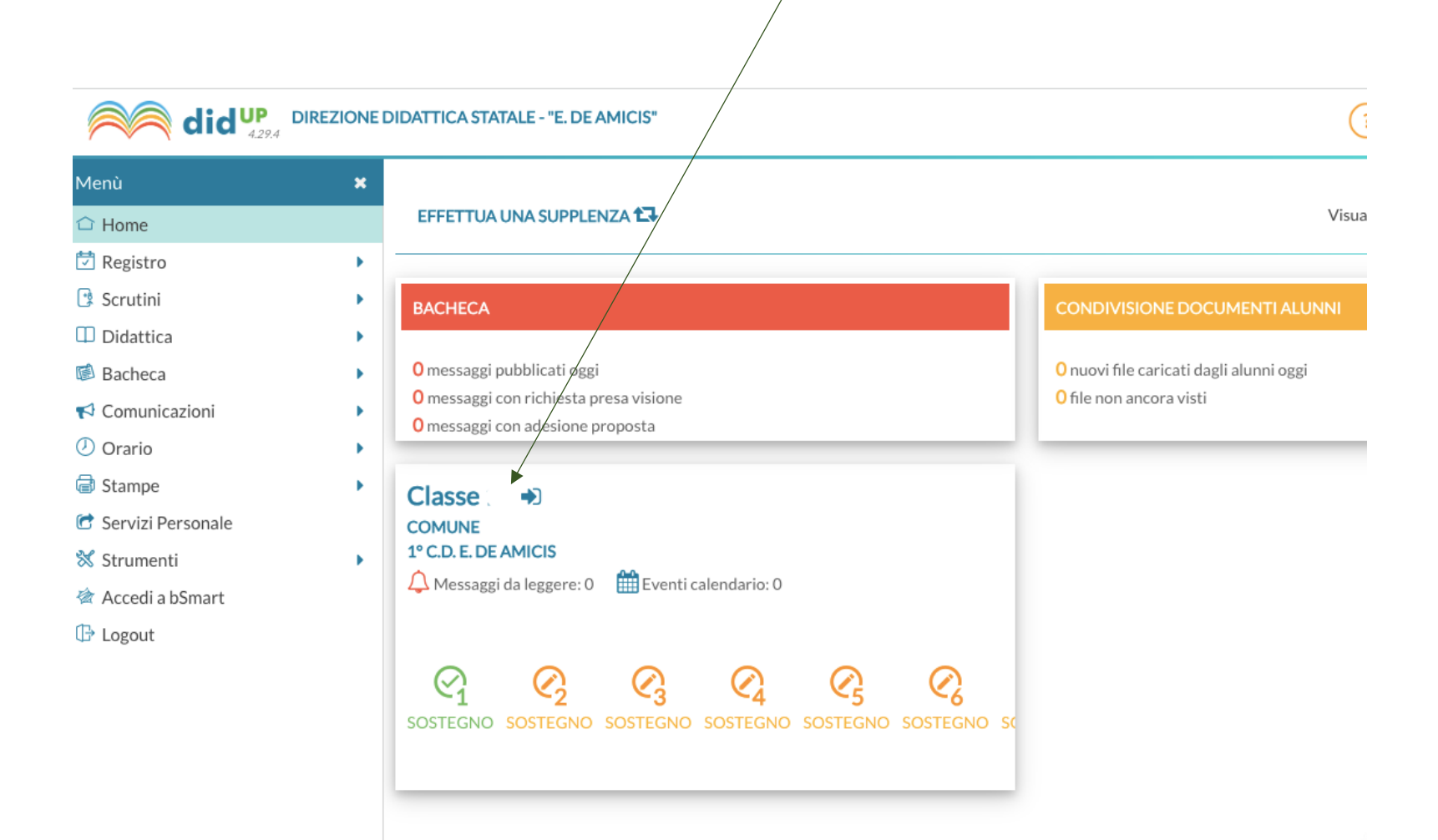

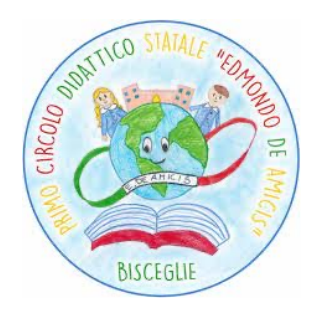

# Clicca sul simbolo In corrispondenza del docente con cui si cambia il proprio orario

| FIRMA       | DOCENTE | MATERIA  | ATTIVITÀ SVOLTA | COMPITI ASSEGNATI |          |
|-------------|---------|----------|-----------------|-------------------|----------|
| 08:00-08:30 | c X     | Italiano |                 |                   | $(\neq)$ |

Esempio: X è in servizio dalle 08:00 alle 08:30 Y cambia il proprio orario di servizio con X per una sola giornata

Y clicca sul simbolo  $\oplus$  in corrispondenza di X

### Clicca su SOSTITUZIONE

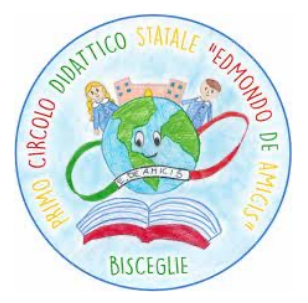

Ora prevista per X Ora Firmata da F Y

O Compresenza

Sostituzione

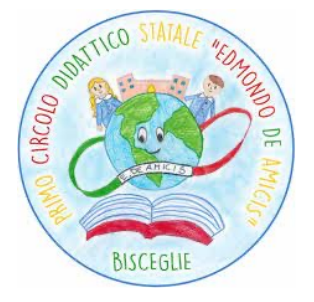

### Clicca su Materia e Selezionala dal menù a tendina

Potenziamento (D)

Arte e immagine

Educazione fisica

Italiano

Lingua straniera inglese

Educazione civica

Geografia

Storia

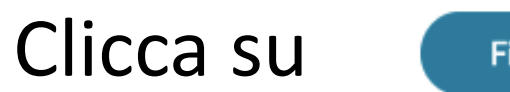

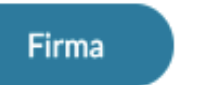

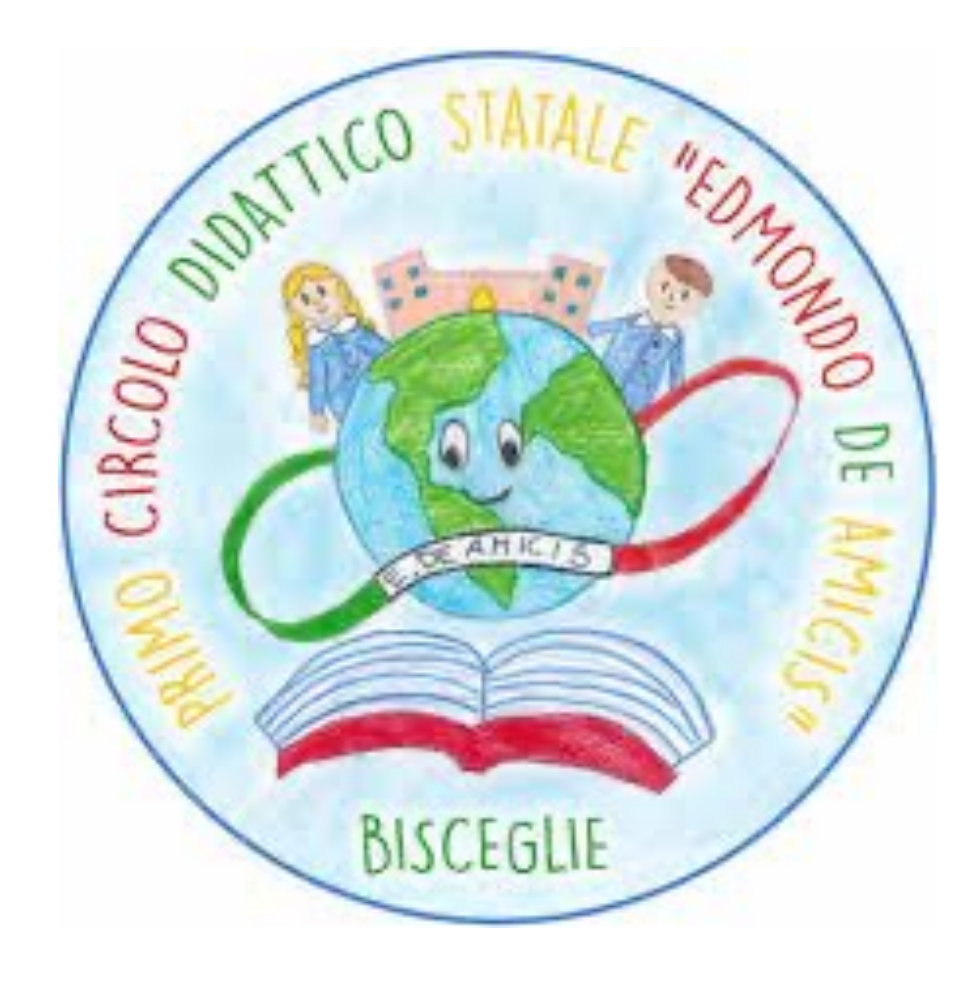